بسم الله الرحمن الرحيم

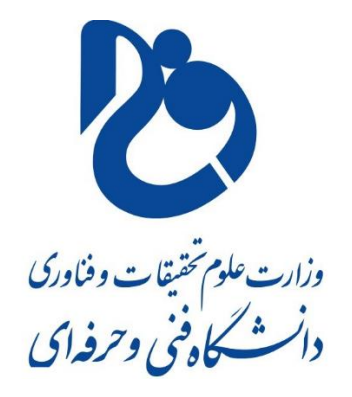

آموزشكده فنى شهيد جباريان همدان نحوه ایجاد آزمون در سمیاد توسط دانشجو واحد آموزش های مجازی على دلشادى بهار ۹۹

### ورود دانشجو

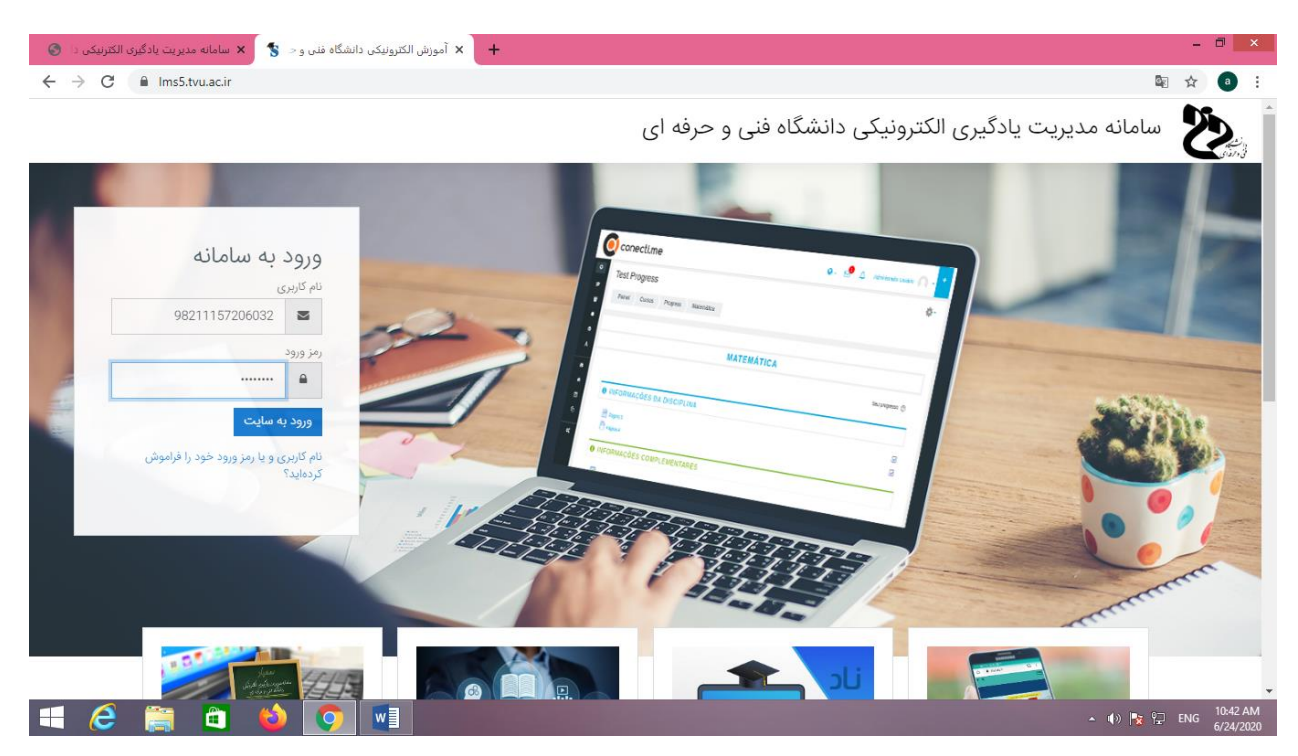

اطلاعات مربوط به دانشجو را وارد می کنم تا وارد پروفایلش بشوم

| + x تغییر رمز ورود 💲 x سامانه مدیریت یادگیری الکترنیکی دا 🗞                                                                                                    | - 0 ×                           |
|----------------------------------------------------------------------------------------------------|---------------------------------|
| ← → C                                                                                                    | 👰 🚖 📵 :                         |
| - A                                                                                                    |                                 |
| سپهر افشاري (98211157206032)                                                                                                    | 🖓 میز کار<br>n) صفحهٔ اصلی سایت |
| میز کار کرچیحات مساب کاربری تغییر رمز ورود                                                                                                    | 🖽 تقویم<br>10 فایل های شخصی     |
| برای پیشروی باید رمز ورود خود را تغییر دهید. 🗙                                                                                                    | اکل درس های من                  |
| تغيير رمز ورود                                                                                                    |                                 |
| ئام كاربرى 98211157206032                                                                                                    |                                 |
| رمز ورود فعلى ①                                                                                                    |                                 |
| رمز ورود جدید ()                                                                                                    |                                 |
| رمز ورود جدید (دوباره) (آ)                                                                                                    |                                 |
| ذخيرة تقييرات                                                                                                    | Accessibility settings 🕄        |
| a contra a contra a c | ▲ 🕸 🙀 🔛 ENG 10:44 AM 6/24/2020  |

بخاطر اینکه برای بار اول است دانشجو وارد پروفایلش شده است از دانشجو اصلاح رمز را می خواهد

اگوریتم رمز را قبلا خدمت تان عرض کردم

پس نام کوچک با حروف بزرگ و یک یا چند کاراکتر و نام بزرگ با حروف کوچک و چند رقم عدد

## SEPEHR@@afshari654321

البته كد بالا نمونه است و رمز ورود دانشجو نيست

| 🔶 نغیبر رمز ورود 🗙 🗙 سامانه مدیریت یادگیری الکترنیکی دا  | - a ×                              |
|----------------------------------------------------------|------------------------------------|
| ← → C                                                    | @ ☆ 0 :                            |
| ترجيحات حساب ڌربري تغيير رمز ورود                        | میز دار<br>(۲) میر کار             |
| روی باید رمز ورود خود را تغییر دهید.<br>X                | √ صفحة اصلی سایت<br>برای پیش       |
| ر رمز ورود                                               | ت مورم<br>10 فایل های شخصی         |
| 98211157206032 c                                         | نام کاربر;                         |
| تعلى ①                                                   | اظ درسهای من<br>رمز ورود           |
| جديد ①                                                   | رمز ورود                           |
| جديد (دوباره) ①                                          | رمز ورود                           |
| ذخیرهٔ تغییرات<br>تنهایی که با ① مشخص شدهاند الزامی است. | پر کردن قسم                        |
| دانشگاه فنی و حرفه ای samyad                             | Accessibility settings 🕏           |
| 🛋 🤌 😭 📲 🚺 🚳                                              | ▲ ●》 🍢 🐑 ENG 10:46 AM<br>6/24/2020 |

سپس ذخیره اطلاعات را کلیک می کنم اگر رموز درست باشند به مرحله بعد می رود

| + x رمز ورود تغییر یافته است 💲 یا سامانه مدیریت یادگیری الکترنیکی دا 🔕 | - 🗆 🗙                               |
|------------------------------------------------------------------------|-------------------------------------|
| ← → C                                                                  | ☆ ● :                               |
| • <b>(</b> ) •                                                         | =                                   |
|                                                                        | 🖓 میز کار                           |
| سپهر افشاري (98211157206032)                                           | 🏠 صفحهٔ اصلی سایت                   |
|                                                                        | <u>نتقویم</u>                       |
| میز کار ترجیحات حساب کاربری تغییر رمز ورود                             | 🗂 فایل های شخصی                     |
|                                                                        | ا ک درس های من 🗠 🔨                  |
| رمز ورود تغییر یافته است                                               |                                     |
| ادامه                                                                  |                                     |
|                                                                        |                                     |
|                                                                        |                                     |
| دانشگاه فنی و حرفه ای samyad.                                          |                                     |
| اداره کل فناوری اطلاعات و ارتباطات 🧧 samyad@tvu.ac.ir                  |                                     |
|                                                                        | Accessibility settings 🕄            |
| 🛋 💪 🚞 ڬ 💽 📲                                                            | ▲ ��》 🍡 🔛 ENG 10:46 AM<br>6/24/2020 |

برای دیدن پروفایل دانشجو بایستی روی ادامه کلیک کند پس این کار را انجام می دهیم

## دانشجویان حتما حتما رمز را جایی یادداشت کنید تا دچار دردسر نشوید

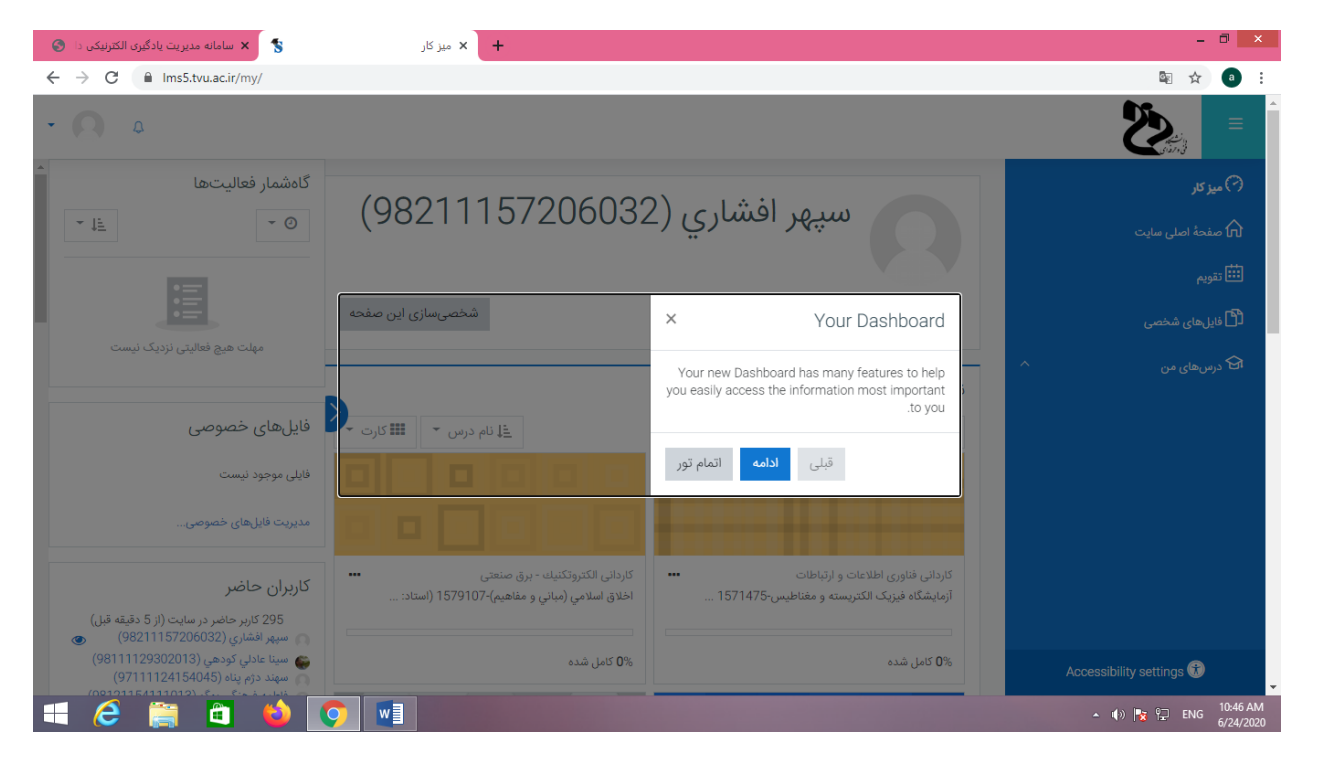

این پنجره توضیحات مختصر است روی علامت ضربدر کلیک می کنیم تا بسته شود

| 🗴 سامانه مدیریت یادگیری الکترنیکی دا 🌀                                                                                                    | + 🗙 ميز کار                                                                      |                                                                                  | - 🗆 🗙                                       |
|----------------------------------------------------------------------------------------------------|----------------------------------------------------------------------------------|----------------------------------------------------------------------------------|---------------------------------------------|
| ← → C 🔒 Ims5.tvu.ac.ir/my/                                                                                                    |                                                                                  |                                                                                  | 🔤 🕁 🕘 :                                     |
| • ∩ ٥                                                                                                    |                                                                                  |                                                                                  |                                             |
| گاهشمار فعالیتها<br>۲۰۰۰ <u>۱</u> ۱۰ - ۲۰                                                                                                    | (98211157206032                                                                  | سپهر افشاري (2                                                                   | ۲) میرکار ۲ منده اصلی سایت ۲ منده اصلی سایت |
| مهلت هیچ فعالیتی نزدیک نیست                                                                                                    | شخصیسازی این صفحه                                                                |                                                                                  | کی ہے۔<br>10 فائل ہای شخصی<br>19 درس ہای من |
| فايلهاى خصوصى                                                                                                    | النام درس الماماط مانط                                                           | نمای دلی درس<br>۲ همه (به جز موارد حذف شده) ۲                                    |                                             |
| فایلی موجود نیست<br>مدیریت قابلهای خصوصی                                                                                                    |                                                                                  |                                                                                  |                                             |
| کاربران حاضر<br>295 کار حاص در سایت (از 5 دقیقه قیار)                                                                                                   | کاردائی الگنرونگنیك - برق صنعتی<br>اخلاق اسلامی (مبانی و مفاهیم)-1579107 (استاد: | کاردانی فناوری اطلاعات و ارتباطات<br>آزمایشگاه فیزیک الکتریسته و مغناطیس-1571475 |                                             |
| سپهر افشاري (98211157206032)<br>سپهر افشاري (98211157206032)<br>سپنا عادلي کودهي (98111129302013)<br>سپند دژم پناه (97111124154045)<br>(08121124154045) | کامل شدہ<br>0% کامل شدہ                                                          | ۔<br>0% کامل شدہ                                                                 | Accessibility settings 🕅                    |
| 🛋 🩋 🚞 📫 🚺                                                                                                    |                                                                                  |                                                                                  | ▲ ♦) 🍡 🖓 ENG 10:47 AM<br>6/24/2020          |

دروس دانشجو در درس هاس من است

در وسط پنجره دروسی که اخیرا تغییراتی داشته اند دیده می شود

روی گزینه درس های من کلیک می کنم

| 🗴 سامانه مدیریت یادگیری الکترنیکی دا 📀 | + × میز کار                                                                  |                                                                                 | - 🗇 🗙                                                                   |
|----------------------------------------|------------------------------------------------------------------------------|---------------------------------------------------------------------------------|-------------------------------------------------------------------------|
| ← → C 🔒 Ims5.tvu.ac.ir/my/             |                                                                              |                                                                                 | 🔤 🏠 💿 :                                                                 |
| • 🛛 ٥                                  |                                                                              |                                                                                 |                                                                         |
|                                        | (98211157                                                                    | سپهر افشاري (7206032                                                            | ک میز کار ک مفحهٔ اصلی سایت ن تقویم                                     |
| شخصیسازی این صفحه                      |                                                                              |                                                                                 | 🖞 فایل های شخصی                                                         |
|                                        |                                                                              | نوار کار دور.                                                                   | 🗗 درس های من                                                            |
| لا نام درس 👻 💷 کارت 👻                  |                                                                              | سای بلی درس<br>▼ همه (به جز موارد حذف شده) ▼                                    | ि اخلاق اسلامي (مباني و<br>مفاهيم)-1579107 (استاد: مهدي احمدي<br>وحدتي) |
|                                        |                                                                              |                                                                                 | تربيت بدني-1579122 (استاد: سلمان<br>شريفي)                              |
| <br>                                   | کاردانی الکتروتکنیك - برق صنعتی<br>اخلاق اسلامی (مبانی و مفاهیم)-1579107 (اه | کاردانی فناوری اطلاعات و ارتباطات<br>آزمایشگاه فیزیک الکتریسته و مغناطیس1571475 | 🕄 زبان خارجي-1579101 (استاد:<br>سيدمحسن طوسي)                           |
|                                        |                                                                              |                                                                                 | احک مباني کامپيوترو برنامه سازي-1571476<br>(استاد: جعفر فرماني)         |
| in an id (0)                           | 0 <b>0</b> کامل شدہ                                                          | 0% کامل شده                                                                     | Accessibility settings 🕄                                                |
|                                        |                                                                              |                                                                                 | ▲ 🕪 🍢 🖓 ENG 10:47 AM<br>6/24/2020                                       |

لیست دروس دانشجو که در ترم جاری دارد دیده می شود

در وسط پنجره روی درس فیزیک کلیک می کنم تا وارد این درس شوم

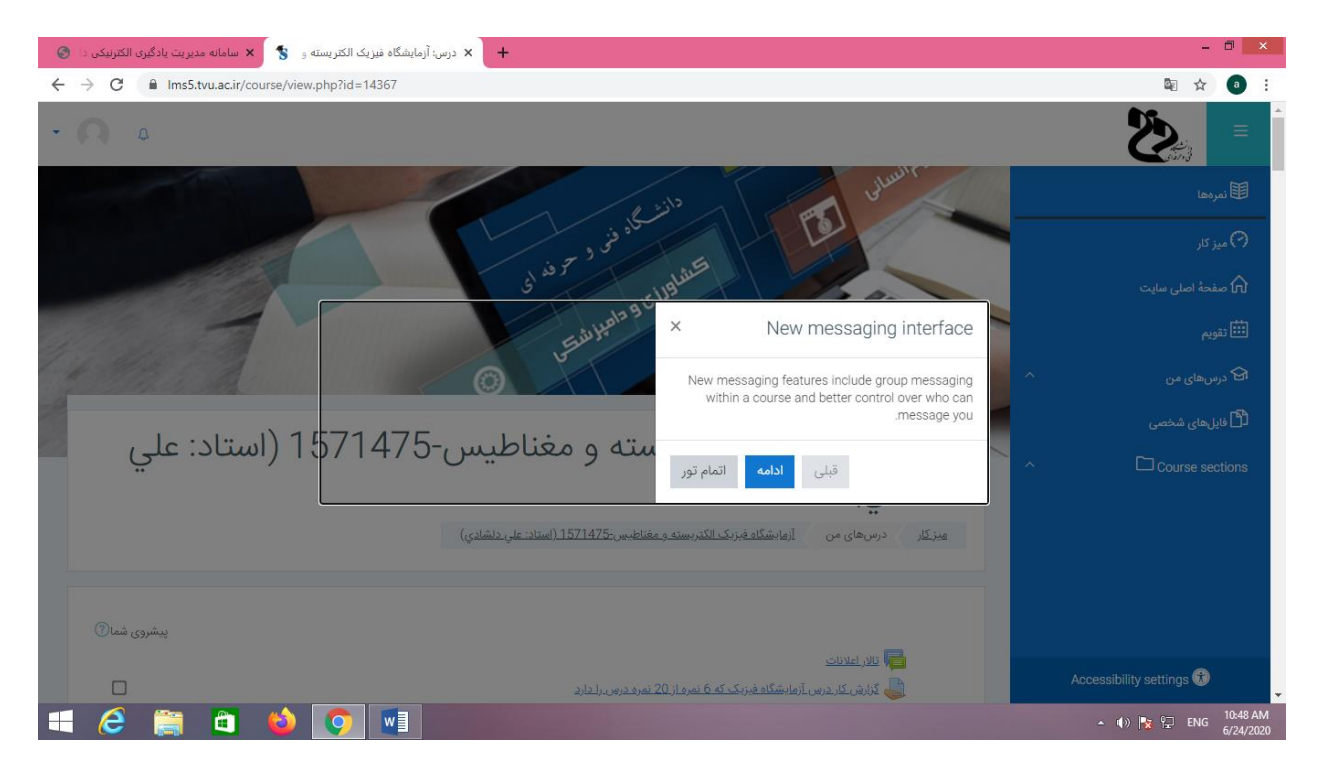

## مجدد پنجره كوچك توضيحات مختصر را مي بندم

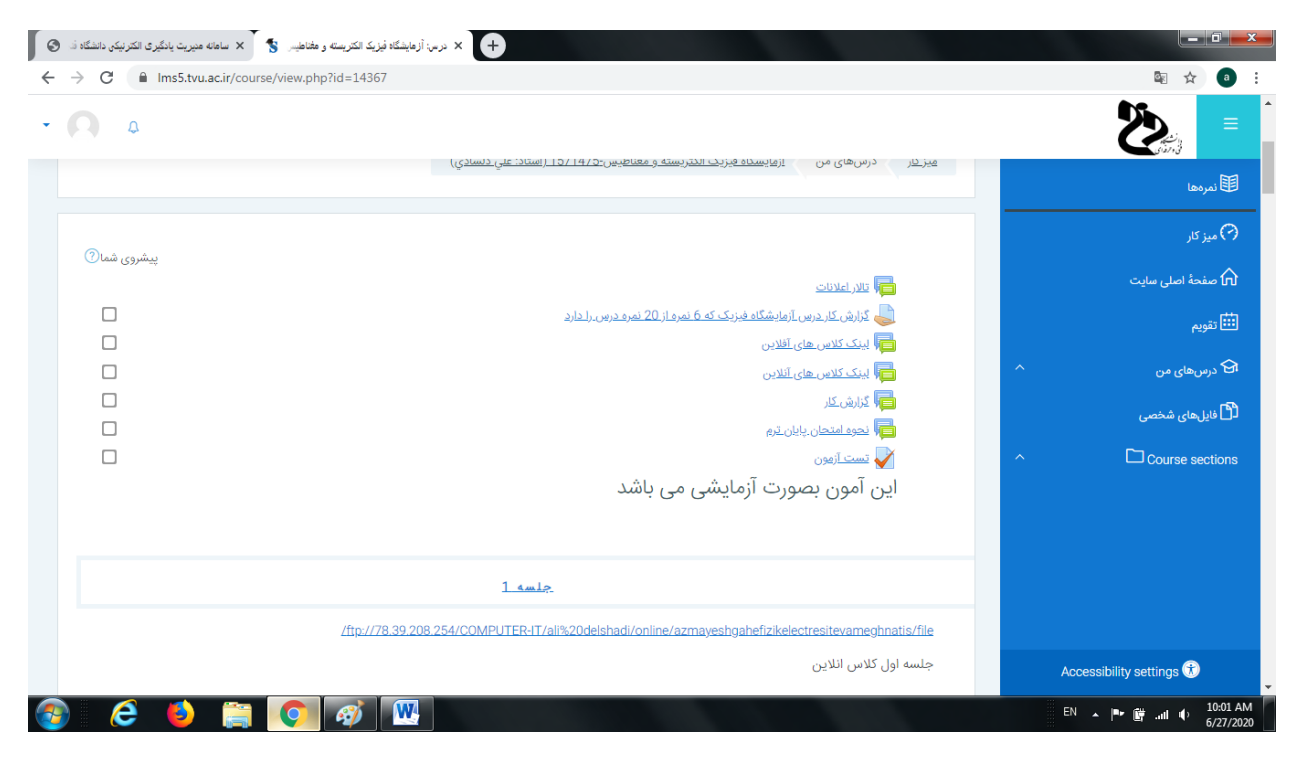

ملاحظه می شود برای دانشجو آزمون تعریف شده است

# روی آن کلیک می کنم

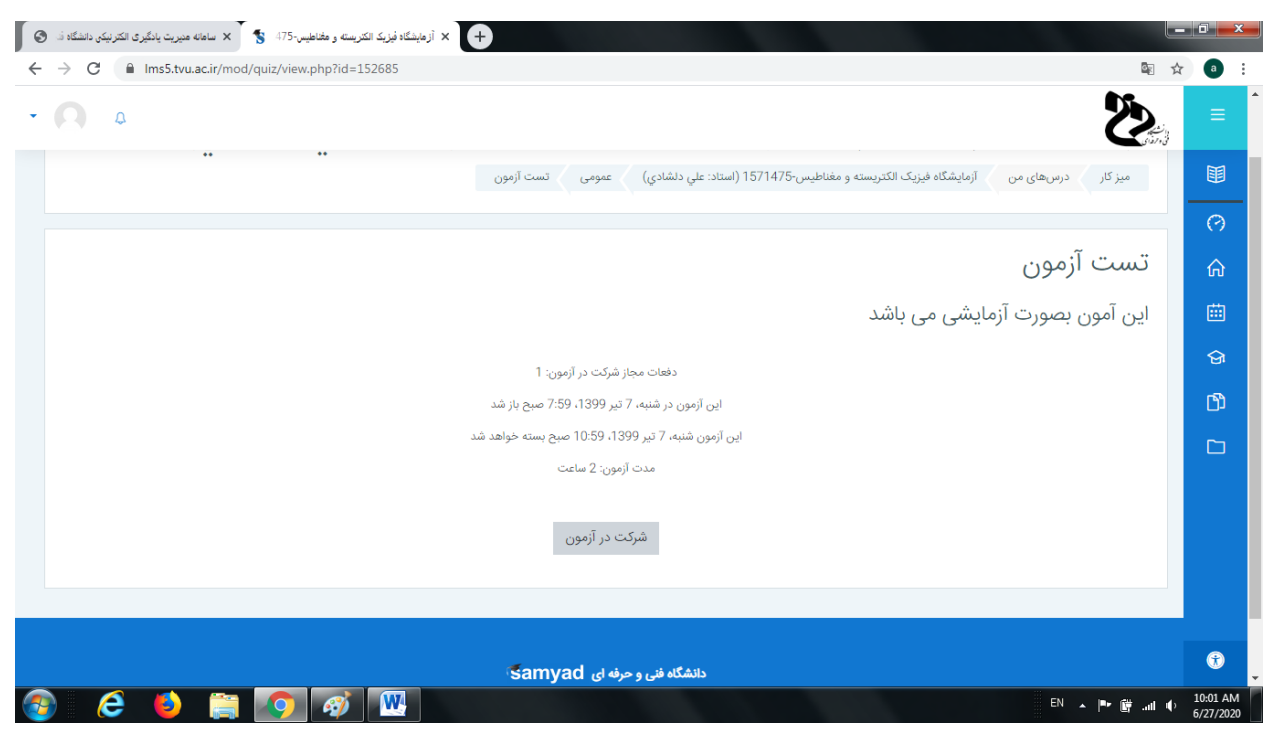

زمان و تاریخ و مدت پاسخگویی و تعداد دفعات شرکت در آزمون دیده می شود

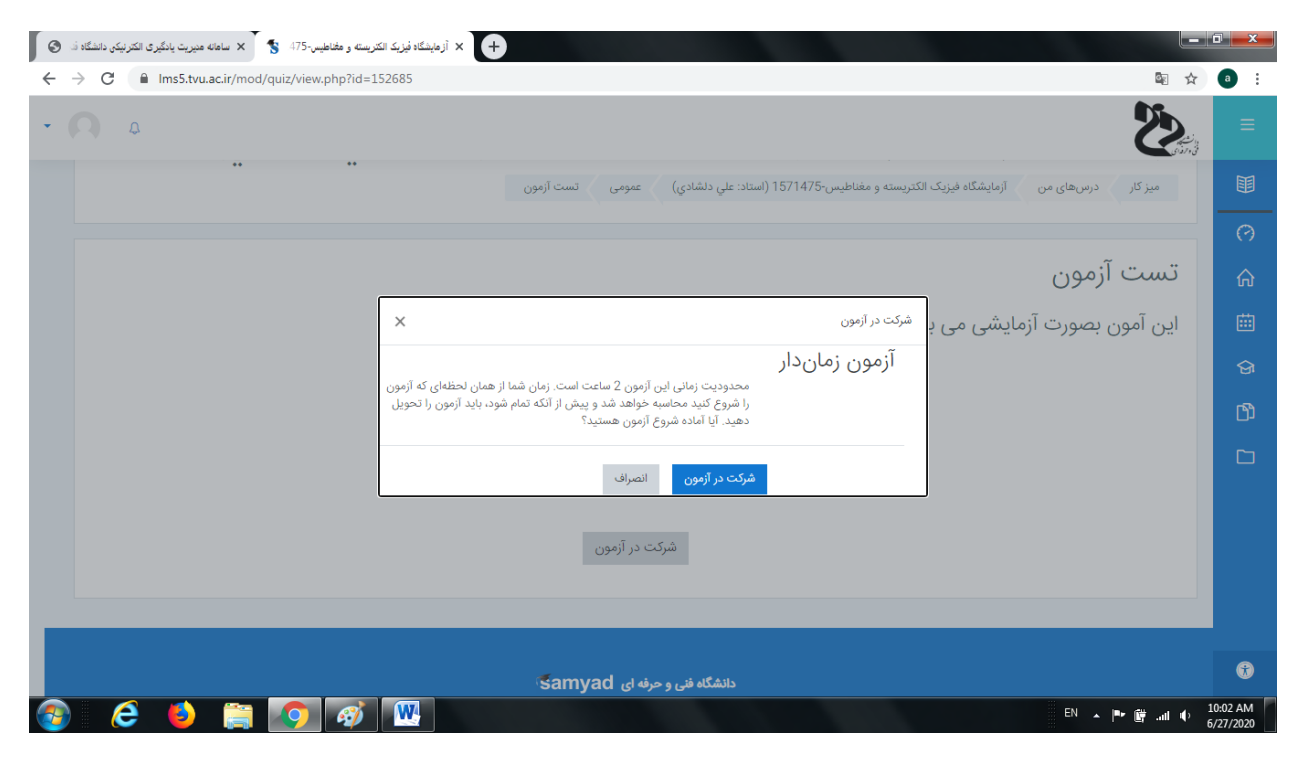

برای شرکت در آزمون کلیک کنید

شرکت در آزمون را کلیک کنید تا وارد آزمون شوید

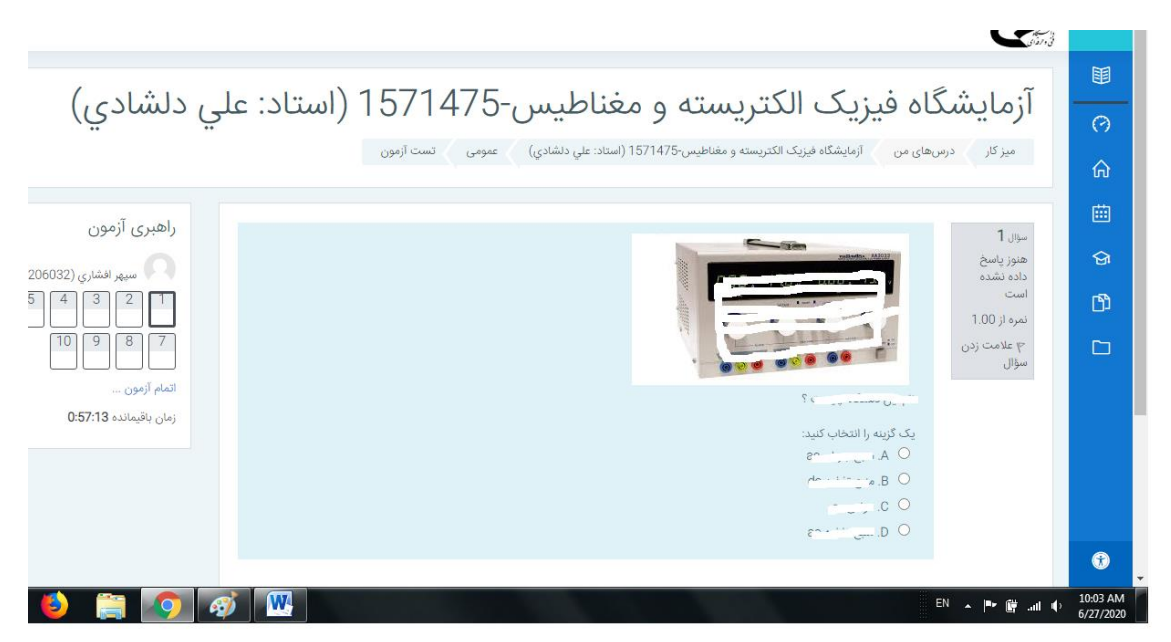

## هر موقع سوال تستى آمد فقط كافى است گزينه صحيح را كليك كنيد

| تک کی<br>ال (poge 1 of 10) ال کی سند از مین (poge 1 of 10) ال کی سند از مین (poge 1 of 10) ال کی سند از مین دانشگاد د | <b>a</b> x |
|----------------------------------------------------------------------------------------------------|------------|
| ← → C ≜ Ims5.tvu.ac.ir/mod/quiz/attempt.php?attempt=87482&/cmid=152685                                                | a :        |
|                                                                                                    | ≡          |
|                                                                                                    |            |
| ٩ علامت زدن<br>سؤال<br>۲۰ - ۲۰ - ۲۰ - ۲۰ - ۲۰ - ۲۰ - ۲۰ - ۲۰ -                                                        | ⑦<br>命     |
| زمان باقیماندہ 0:55:23 یک گزینہ را انتخاب کنید:                                                                       | ė          |
|                                                                                                    | ର<br>୮୩    |
|                                                                                                    |            |
| مفحة بعد                                                                                                    |            |
| دانشگاه فنی و حرفه ای samyad                                                                                          |            |

برای رفتی به سوال بعد کافی است روی صفحه بعد کلیک کنید

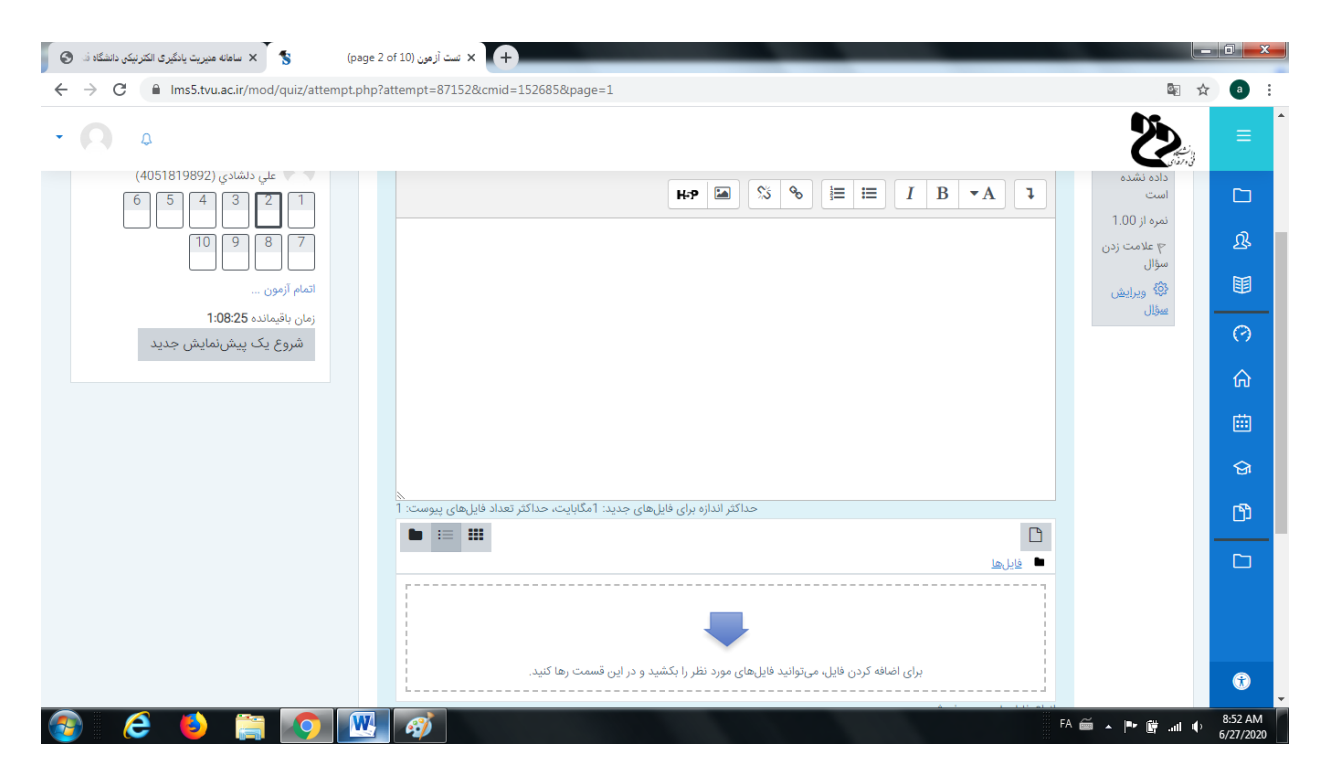

سوال دوم تشريحی است

داتشجو هم می تواند تایپ کند هم فایل اضافه کند

| ا است آزمون (page 2 of 10) ان است آزمون (page 2 of 10) ان است آزمون (x سامانه مدیریت یادگیری انکتریکی دانشگاد ف                                                                                                    |                      |   |
|----------------------------------------------------------------------------------------------------|----------------------|---|
| ← → C 🔒 Ims5.tvu.ac.ir/mod/quiz/attempt.php?attempt=87152&cmid=152685&page=1                                                                                                    | •                    |   |
|                                                                                                    | ≡                    | • |
| (405/18/1999/2) على دائمندي (405/18/1999/2) هاي دائمندي (405/18/1999/2) هاي دائمندي (405/18/1999/2) هاي دائمندي (405/18/1999/2) هاي دائمندي (405/18/1999/2) هاي دائمندي (405/18/1999/2) هاي دائمندي (405/18/1999/2) هاي دائمندي (405/18/1999/2) هاي دائمندي (405/18/1999/2) هاي دائمندي (405/18/1999/2) هاي دائمندي (405/18/1999/2) هاي دائمندي (405/18/1999/2) هاي دائمندي (405/18/1999/2) هاي دائمندي (405/18/1999/2) هاي دائمندي (405/18/199/2) هاي دائمندي (405/18/199/2) مالي دائمندي (405/18/18/199/2) مالي دائمندي (405/18/199/2) مالي دائمندي (405/18/199/2) مالي دائمندي (405/18/199/2) مالي دائمندي (405/18/199/2) مالي دائمندي (405/18/199/2) مالي دائمندي (405/18/199/2) مالي دائمندي (405/18/199/2) مالي دائمندي (405/18/199/2) مالي دائمندي (405/18/199/2) مالي دائمندي (405/18/199/2) مالي دائمندي (405/18/19) مالي دائمندي (405/18/199/2) مالي دائمندي (405/18/199/2) مالي (405/18/199/2) مالي (405/18/199/2) مالي (405/18/199/2) م |                      |   |
| ع علامت زدن<br>سؤال<br>الم و ورایش التمام آزمون                                                                                                    | EE<br>EE             |   |
| میز <u>ال</u><br>شروع یک پیش نمایش جدید                                                                                                    | 0                    |   |
|                                                                                                    | ଜ                    |   |
|                                                                                                    | ė                    |   |
|                                                                                                    | ତ୍ତ                  |   |
| حداکثر اندازه برای فایلهای جدید: 1 مگابایت، حداکثر تعداد فایلهای پیوست: 1                                                                                                    | ന്ദ                  |   |
|                                                                                                    |                      |   |
| (المنانه کردن) فایلها                                                                                                    |                      |   |
| -                                                                                                    |                      |   |
| برای اضافه کردن فایل، میتوانید فایلهای مورد نظر را بکشید و در این قسمت رها کنید.<br>http://lar5.hu.ari/mod/uuir/sttampt.php2atampt=871528/cmia=15/26588.aa=1=                                                                                                    | ٢                    |   |
| A                                                                                                    | 8:53 AM<br>6/27/2020 | Í |

برای اضافه کردن فایل کافی است روی اضافه کردن کلیک کند

| × سامانه مدیریت یادگیری الکترنیکی دانشگاه ف | (page 2 of 10) مست از مون (+ + + + + + + + + + + + + + + + + + + |                                    |                                                                                                    | 0 <b>x</b>          |
|---------------------------------------------|------------------------------------------------------------------|------------------------------------|----------------------------------------------------------------------------------------------------|---------------------|
| ← → C 🔒 Ims5.tvu.ac.ir/mo                   | d/quiz/attempt.php?attempt=87152&cmid=152685&page=1              |                                    | ■ ☆                                                                                                    | a :                 |
| • <b>A</b>                                  |                                                                  |                                    | Š                                                                                                    |                     |
| شادي (4051819892)<br>6 5 4 3                | x                                                                | انتخاب فايل                        | داده نشده<br>است<br>زمیم از ۵۰۰                                                                                                    |                     |
|                                             |                                                                  | 🖬 فایل های کارگزار                 | صرف از ۱۵۵۰<br>۳۶ علامت زدن<br>سؤال                                                                                                    | ያ                   |
| 1:06:03                                     |                                                                  | m قایلهای اخیر<br>کے ارسال یک قابل | ن المعنية من المعنية المعنية المعنية المعنية المعنية المعنية المعنية المعنية المعنية المعنية المعنية المعنية ا<br>المعنية المعنية المعنية المعنية المعنية المعنية المعنية المعنية المعنية المعنية المعنية المعنية المعنية المعنية |                     |
| پیشنمایش جدید                               | فایل پیوست<br>No file chosen [Choose File]                       | کے دریافت فایل از آدرس اینترنتی 🏊  |                                                                                                    |                     |
|                                             | دخيره با نام                                                     | 🖬 قایلهای حصوصی<br>() ویکیانباره   |                                                                                                    |                     |
|                                             |                                                                  |                                    |                                                                                                    |                     |
|                                             | مؤلف<br>على دنشادي (4051819892)                                  |                                    |                                                                                                    | ି<br>କ              |
|                                             | انتخاب اجارهامه کریتیو کامانز - به اشتراک گذاری با همین مجوز 🌩   |                                    |                                                                                                    |                     |
|                                             | قرار دادن این فایل روی سایت                                      |                                    |                                                                                                    |                     |
|                                             |                                                                  |                                    |                                                                                                    | ŧ                   |
| 🚳 ⋵ 🌢 🚞                                     |                                                                  |                                    | FA 🚎 🔺 🏴 🛱 .all 🌵 6                                                                                                    | 8:54 AM<br>/27/2020 |

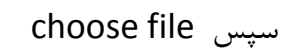

| © Open                              |                                         | the Party of the Party of the P |                                    |                                     | ΰx         |
|-------------------------------------|-----------------------------------------|----------------------------------------------------------------------------------------------------|------------------------------------|-------------------------------------|------------|
| C C ▼ ■ Desktop >                   | <ul> <li>✓ 4y Search Desktop</li> </ul> |                                                                                                    |                                    | © ☆                                 | <b>a</b> : |
| Organize 🔻 New folder               |                                         |                                                                                                    |                                    | <b>N</b> 5.                         |            |
| Downloads System Folder             | <b>^</b>                                |                                                                                                    |                                    | See al                              | ≡          |
| Recent Places                       |                                         |                                                                                                    | انتخاب فايل                        | داده نشده<br>است                    |            |
| Documents Music                     | E                                       |                                                                                                    | 👘 فایلهای کارگزار                  | تمره از ۲۰۵۵<br>۳ علامت زدن<br>سفال | এ          |
| Pictures     Videos     Videos      |                                         |                                                                                                    | m فایلهای اخیر<br>که ارسال یک فایل | سوان<br>فی ویرایش                   |            |
| Computer System Folder              |                                         | فايل پيوست                                                                                                    | 🚵 دریافت فایل از آدرس اینترنتی     |                                     | 0          |
| (D:) Local Disk     (F:) 9188191002 | 27000                                   | No file chosen Choose File                                                                                                    | 👘 فایلهای خصوصی                    |                                     | ଜ          |
| File name: ip                       | All Files                               | Po 4 022 1                                                                                                    | ي ويدى،بارە                        |                                     | ⊞          |
|                                     | Open V Cancel                           | مؤلف                                                                                                    |                                    |                                     | ଜ          |
|                                     |                                         | علي دلشادي (4051819892)                                                                                                    |                                    |                                     | ß          |
|                                     | راک گذاری با همین مجوز 🗢                | انتخاب اجازەنامە مىريتيو كامانز - بە اشت                                                                                                    |                                    |                                     |            |
|                                     | قرار دادن این فایل روی سایت             |                                                                                                    |                                    |                                     |            |
|                                     |                                         |                                                                                                    |                                    |                                     |            |
|                                     |                                         |                                                                                                    |                                    |                                     | *          |
| 🚱 🤌 🎒 🙆                             | 👿 🧭                                     |                                                                                                    |                                    | EN 🔺 🏴 🗑 and 🕩                      | 8:55 AM    |

انتخاب عكس مورد نظر پاسخ سوال

دانشجو در نظر داشته باشد من در آزمون خودم فقط انواع فرمت های عکس را مورد تایید در نظر گرفته ام و فایل دیگری مانند فیلم و صدا و اکسل و ... را نرم افزار قبول نمی کند

| × سامانه مدیریت یادگیری الکترنیکی دانشگاه ف | 🗴 تىست آزمون (page 8 of 10) 🗙    | +                                               |                                                     |                                 |
|---------------------------------------------|----------------------------------|-------------------------------------------------|-----------------------------------------------------|---------------------------------|
| ← → C 🔒 Ims5.tvu.ac.ir/mod/                 | /quiz/attempt.php?attempt=874828 | &cmid=152685&page=7                             |                                                     | 🔤 🛧 📵 :                         |
| • A 4                                       |                                  |                                                 |                                                     |                                 |
|                                             | ×                                |                                                 | انتخاب فايل                                         | I                               |
|                                             |                                  |                                                 | ท فایلهای اخیر                                      | 0                               |
|                                             |                                  |                                                 | 🚵 ارسال یک فایل<br>یک دریافت فانا راز آدرس اینترنتی | ራ                               |
|                                             |                                  |                                                 | ش فایلهای خصوصی                                     |                                 |
|                                             |                                  | خطا ×                                           | 🕥 ویکیانبارہ                                        | ଜ                               |
|                                             |                                  | فایل از نوع سند ورد ۲۰۰۷ نمی،تواند پذیرفته شود. |                                                     | ů                               |
|                                             |                                  |                                                 |                                                     |                                 |
|                                             |                                  |                                                 | -                                                   |                                 |
|                                             |                                  |                                                 |                                                     |                                 |
|                                             |                                  |                                                 |                                                     |                                 |
|                                             |                                  |                                                 | از<br>ف                                             |                                 |
|                                             |                                  |                                                 |                                                     | •                               |
| 📀 🥭 🌔 🚞                                     | 🔷 🛷 🖳                            |                                                 | EN .                                                | ▲ 📭 🛱il 🌵 10:12 AM<br>6/27/2020 |

#### على دلشادى نحوه ايجاد آزمون

e

صد ف ح ۵ **| 14** 

**-**

| • <b>O</b> A                                              |                                                                                                    | <b>S</b>                   |
|-----------------------------------------------------------|----------------------------------------------------------------------------------------------------|----------------------------|
| علي دلشادي (4051819892)                                   |                                                                                                    | ندی<br>از روی<br>داده نشده |
| 6 5 4 3 2 1                                               | $H:P \square \ \Im \ \Im \ \exists \square \square \square \square \square \square \square \square \square \square \square \square \square \square \square \square \square \square$ | است<br>نمرہ از 1.00        |
|                                                           |                                                                                                    | ۳ علامت زدن<br>میڈال       |
| اتمام آزمون                                               |                                                                                                    | شوان<br>فی ویرایش          |
| زمان باقیمانده <b>1:02:46</b><br>شده مکاند شده انداد شدید |                                                                                                    | <u>سۇال</u>                |
| شروع يك پيش شايش جديد                                     |                                                                                                    |                            |
|                                                           |                                                                                                    |                            |
|                                                           |                                                                                                    |                            |
|                                                           |                                                                                                    |                            |
|                                                           |                                                                                                    |                            |
|                                                           | حداکثر اندازه برای فایل های جدید: ۱ مگابایت، حداکثر تعداد فایل های پیوست: ۱<br>عداکثر اندازه برای فایل های جدید: ۱ مگابایت، حداکثر تعداد فایل های پیوست:                            |                            |
|                                                           | <ul> <li>حداکثر اندازه برای فایلهای جدید: ۱ مگابایت، حداکثر تعداد فایلهای پیوست: ۱</li> <li></li></ul>                                                                              |                            |

در نهایت روی قرار دادن این فایل روی سایت کلیک می کنم

× .

| 0 | × سامانه مدیریت یادگیری الکترنیکی دانشگاه ف | s (page 2          | د مون (2 of 10 x +           |                                                            |                         |                                                   |                                     |                      |
|---|---------------------------------------------|--------------------|------------------------------|------------------------------------------------------------|-------------------------|---------------------------------------------------|-------------------------------------|----------------------|
| ← | → C 🔒 Ims5.tvu.ac.ir/mo                     | d/quiz/attempt.php | attempt=87152&cmid=152685&pa | ige=1                                                      |                         |                                                   | © ☆                                 | <b>a</b> :           |
| • | ۵ ۵                                         |                    |                              |                                                            |                         |                                                   | Š                                   | ≡                    |
|   | لشادي (4051819892)<br>6 5 4 3               | ×                  |                              |                                                            |                         | انتخاب فايل                                       | درده نشده<br>است                    | C                    |
|   |                                             | <b>b</b> = #       |                              |                                                            |                         | 👘 فایلهای کارگزار                                 | نمرہ از 1.00<br>۳ علامت زدن<br>سؤال | ያ                    |
|   | 1:03:46                                     |                    |                              |                                                            |                         | m فایل های اخیر<br>که ارسال یک فایل               | الی ویرایش<br>سؤال                  | <b>I</b> II          |
|   | پیشنمایش جدید                               |                    |                              | ip.png Ch                                                  | فایل پیوست<br>oose File | 🆄 دریافت فایل از آدرس اینترنتی<br>🏠 فایلهای خصوصی |                                     | 0                    |
|   |                                             |                    |                              |                                                            | ذخيره با نام            | 🍏 ویکیانبارہ                                      |                                     | w<br>m               |
|   |                                             |                    |                              |                                                            | پاسح سوال 2<br>مؤلف     |                                                   |                                     | ୍ର<br>ଜ              |
|   |                                             |                    |                              | (4051819892)                                               | علي دلشادي              |                                                   | 1                                   | ß                    |
|   |                                             |                    | ی مجوز<br>ی فایل روی سایت    | ه کریتیو کامانز - به اشتراک گذاری با همیر<br>قرار دادن ایر | انتخاب اجازەناما        |                                                   |                                     |                      |
|   |                                             |                    |                              |                                                            |                         | A 1 1 1 1 1 1 1 1 1                               |                                     | •                    |
| 2 | ) 🤅 🍯 🚞                                     |                    | - <i>4</i>                   |                                                            |                         |                                                   | FA 🗃 🔺 🏴 🛱 aul 🌵 y                  | 8:56 AM<br>5/27/2020 |
|   |                                             |                    |                              |                                                            |                         | ذخيره با نام                                      | ن نام در کادر                       | گذاشت                |

فایل نامعتبر ارسال کنید این پیغام را خواهید دید

## پاسخ پیوست شدہ دیدہ می شود

| ۵ ۵ |            |                  |                           |                                                        |                                       | Z, |
|-----|------------|------------------|---------------------------|--------------------------------------------------------|---------------------------------------|----|
|     |            |                  |                           |                                                        |                                       |    |
|     |            |                  |                           |                                                        |                                       |    |
|     | ی پیوست: 1 | اکثر تعداد فایلھ | ایلهای جدید: 1مگابایت، حد | حداکثر اندازه برای فا                                  |                                       |    |
|     |            |                  |                           |                                                        | 📥 قابل رها                            |    |
|     | نوع        | \$               | \$ اندازه                 | نام \$ آخرين تغيير                                     | \$                                    |    |
|     |            | عکس (PNG         | 43.2كيلوبايت              | 08:56 ,99/04/7                                         | p <u>ng.2 پاسخ سوال</u>               |    |
|     |            |                  |                           |                                                        |                                       |    |
|     |            |                  |                           |                                                        | انواع فایلهای مورد پذیرش              |    |
|     |            |                  | ai .bi                    | mp .gdraw .gif .ico .jpe .jpeg .jpg .pct .pic .pict .p | فایلهای تصویری .svgz .tif .tiff. فایل | -  |
|     |            |                  |                           |                                                        |                                       |    |
|     | صفحة بعد   |                  |                           |                                                        |                                       |    |

با زدن روی صفحه بعد به سوال بعدی می روم

🖌 است آزمون (page 10 of 10) 🗙 🗙 سامانه مدیریت یادگیری الکترنیکی دانشگاه فد 🕲  $\label{eq:constraint} \leftarrow \ \ \, \rightarrow \ \ \, \mathbb{C} \quad \ \ \, \mathbb{B} \quad \ \ \, \mathrm{Ims5.tvu.ac.ir/mod/quiz/attempt.php?attempt=87152&cmid=152685&page=9\\ \end{tabular}$ 🕸 🖈 a : B • 🖸 🎄 ™ حداکثر اندازه برای فایلهای جدید: 1مگابایت، حداکثر تعداد فایلهای پیوست: 1 Ľ فايل ها برای اضافه کردن فایل، میتوانید فایلهای مورد نظر را بکشید و در این قسمت رها کنید. انواع فایلهای مورد پذیرش ai .bmp .gdraw .gif .ico .jpe .jpg .jpg .pct .pic .pict .png .svg .svgz .tif .tiff. فايلهاي تصويري اتمام آزمون ... دانشگاه فنی و حرفه ای Samyad • 9:00 AM e W 63 FA 🚎 🔺 🖿 🗑 💷 🌵 6

نکته : دانشحو نمی تواند به سوال قبل بازگردد پس سوال را خوب پاسخ دهد تا به مشکل برنخورد

## در پایان اتمام آزمون دیده می شود

| 🗴 سامانه مدیریت یادگیری الکترنیکی دانشگاه ف        | ummary : ست أزفون × 🕨       |                                      |
|----------------------------------------------------|-----------------------------|--------------------------------------|
| ← → C 🏻 Ims5.tvu.ac.ir/mod/quiz/summary.pl         | p?attempt=87152&cmid=152685 | 🔤 🏠 🕘 🗄                              |
| - <b>Q</b> A                                       |                             |                                      |
| علي دلشادي (4051819892)<br>6 5 4 3 2 1<br>10 9 8 7 | رمون                        | وضعیت شردت در از                     |
|                                                    | وضعيت                       | سؤال                                 |
|                                                    | هنوز پاسخ داده نشده است     | 1                                    |
| اتمام أزمون                                        | پاسخ ناقص                   | 2                                    |
| شروع یک پیشنمایش جدید                              | هنوز پاسخ داده نشده است     | 3                                    |
|                                                    | هنوز پاسخ داده نشده است     | 4 😡                                  |
|                                                    | هنوز پاسخ داده نشده است     | 5                                    |
|                                                    | هنوز پاسخ داده نشده است     | 6 Ga                                 |
|                                                    | هنوز پاسخ داده نشده است     | 7                                    |
|                                                    | هنوز پاسخ داده نشده است     | 8                                    |
|                                                    | هنوز پاسخ داده نشده است     | 9                                    |
|                                                    | هنوز پاسخ داده نشده است     | 10                                   |
|                                                    |                             |                                      |
|                                                    | بازگشت و ادامهٔ آزمون       | •                                    |
| 📀 💪 🍯 🚞 💌                                          | Ø                           | FA 🚎 🔺 📭 🛱iil 🌵 9:00 AM<br>6/27/2020 |

# چکیده ای از پاسخ در نهایت دیده می شود

| 🗴 سامانه منیریت یادگیری الکترنیکی دانشگاه ف | summary عنت أزمون: x 4                                             |                                      |
|---------------------------------------------|--------------------------------------------------------------------|--------------------------------------|
| ← → C 🔒 Ims5.tvu.ac.ir/mod/quiz/summary.p   | hp?attempt=87152&cmid=152685                                       | 🔤 🕁 💿 :                              |
| - <b>Q</b> A                                |                                                                    |                                      |
|                                             | هنوز پاسخ داده نشده است                                            | 6                                    |
|                                             | هنوز پاسخ داده نشده است                                            | 7                                    |
|                                             | هنوز پاسخ داده نشده است                                            | 8                                    |
|                                             | هنوز پاسخ داده نشده است                                            | 9                                    |
|                                             | هنوز پاسخ داده نشده است                                            | 10 🥝                                 |
|                                             | بازگشت و ادامهٔ آزمون                                              | ĥ                                    |
|                                             | نمان باقىماندە 0:58:33                                             |                                      |
|                                             | تا پیش از شنبه، 7 تیر 1399، 9:59 صبح باید پاسخهای خود را ثبت کنید. | ঞ                                    |
|                                             | ثبت همهٔ پاسخها و اتمام آزمون                                      | CD .                                 |
|                                             |                                                                    | <b>F</b> 1                           |
|                                             |                                                                    |                                      |
|                                             | samyad دانشگاه فنی و حرفه ای                                       |                                      |
|                                             | samyad@tvu.ac.ir 🗧 اداره کل فناوری اطلاعات و ارتباطات              | Û                                    |
| 📀 é 🌢 🚔 💽 🛛                                 |                                                                    | FA 🚎 🔺 🏴 🛱til 🌵 9:01 AM<br>6/27/2020 |

ثبت را می زنیم

| 🕥 ساهانه مدیریت یادگیری الکترنیکی دانشگاه ف 🗙 🕹 Attempt su                | mmary المن x +                                                                                                    |                                       |
|---------------------------------------------------------------------------|----------------------------------------------------------------------------------------------------|---------------------------------------|
| $\leftrightarrow$ $\rightarrow$ C $($ Ims5.tvu.ac.ir/mod/quiz/summary.php | p?attempt=87152&cmid=152685                                                                                                    | ☆ 🔹 :                                 |
| • <b>(A)</b> •                                                            |                                                                                                    |                                       |
|                                                                           | هنوز پاسخ داده نشده است                                                                                                    | 6                                     |
|                                                                           | هنوز پاسخ داده نشده است                                                                                                    | 7                                     |
|                                                                           | هنوز پاسخ داده نشده است                                                                                                    | 8                                     |
|                                                                           | هنوز پاسخ داده نشده است                                                                                                    | 9                                     |
|                                                                           | هنوز پاسخ داده نشده است                                                                                                    | 10 🥝                                  |
|                                                                           | - + \$1.                                                                                                    | <u>ش</u>                              |
|                                                                           | برست<br>تایید ×                                                                                                    | · · · · · · · · · · · · · · · · · · · |
|                                                                           | تا پیش از شنبه، 7 تیر 1399، 59؛ شما در آستانهٔ اتمام شرکت خود در آزمون هستید. پس ا<br>در اتمام شرکت دیگ نم تماید در شرخهای خمد در آخرین | <u>କ</u>                              |
|                                                                           | ثبت همهٔ پاس دهید.<br><b>ثبت همهٔ پاس دهید.</b><br><b>ثبت همهٔ پاسخها و اتمام آزمون</b> انصراف                                          | <u>එ</u> .                            |
|                                                                           |                                                                                                    |                                       |
|                                                                           |                                                                                                    |                                       |
|                                                                           | دانشگاه فنی و حرفه ای samyad                                                                                                    |                                       |
|                                                                           |                                                                                                    | •                                     |
| 🚳 🙆 😆 😭 🚾                                                                 | F.                                                                                                    | A 🗃 🔺 🏴 🛱til 🌵 9:02 AM<br>6/27/2020   |

# ثبت و اتمام آزمون

| 🗴 سامانه مدیریت یادگیری الکترنیکی دانشگاه ف        | npt review ست آزمون x +                                         |                                     | - 0 <mark>- X</mark>  |
|----------------------------------------------------|-----------------------------------------------------------------|-------------------------------------|-----------------------|
| ← → C                                              | p?attempt=87482&cmid=152685                                     | E ₹                                 | ¥ 🕘 :                 |
| • ∩ ٥                                              |                                                                 | S.                                  | ≡                     |
|                                                    | پاسخ شما صحیح نیست<br>پاسخ درست «سلف» است.                      |                                     | ■<br>•                |
|                                                    | نحوه اندازه گیری جریان متناوب  یا AC را با مولتی متر شرح دهید . | سؤال <b>10</b><br>پاسخ داده<br>نشده | <b>⋒</b><br>⊞         |
|                                                    |                                                                 | نمرہ از 1.00<br>۳ علامت زدن<br>سؤال | ନ<br>D                |
|                                                    | اتمام مرور                                                      |                                     |                       |
|                                                    |                                                                 |                                     |                       |
|                                                    | دانشگاه فنی و حرفه ای samyad                                    |                                     |                       |
| https://lms5.tvu.ac.ir/mod/guiz/view.php?id=152685 | اداره کل فناوری اطلاعات و ارتباطات 🕊 samyad@tvu.ac.ir           |                                     | •                     |
| 🚱 💪 🗳 🚞 🐼                                          | ۶ (W)                                                           | EN 🔺 🏴 🛱 📶 🌵                        | 10:14 AM<br>6/27/2020 |

پس از مرور اتمام مرور را کلیک می کنیم

توجه داشته باشید که امکان تغییر و اصلاح پاسخ وجود ندارد

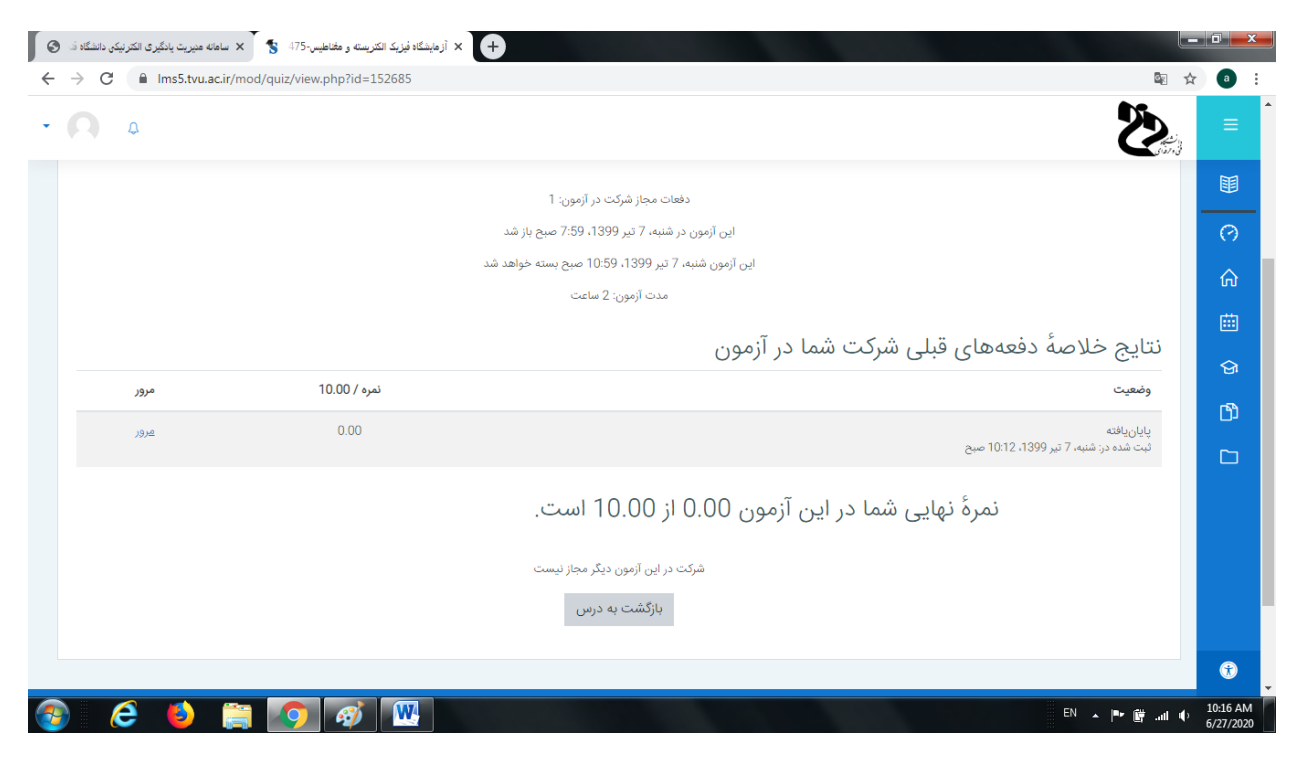

در نهایت آزمون شما چنین چیزی را خواهید دید

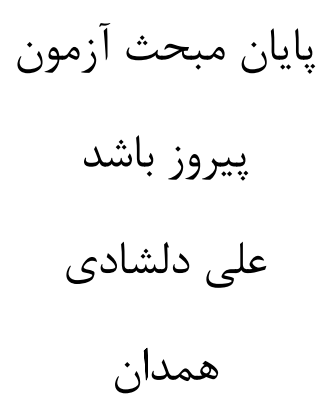